## How to Resolve Permit Conditions

Last Updated: 1/25/2024

Permit Conditions are requirements that must be addressed to either obtain the issuance of your permit application or finalize your existing permit. To assist you in this process, follow the steps outlined below:

- 1) Access County of Hawai'i's Electronic Processing and Information Center (EPIC).
  - a) Log in to your account on EPIC.
  - b) Navigate to your permit by opening it from the "My Work | My Permits" list.

|            | Dashb      | oard Home  | Apply       | My Work Sea    | arch <b>Q</b> Fee E | stimator  | Мар        | Forms  | and Checkli | sts ▼ O1             | ther Useful Sit | tes 🔻 Help       | •                |
|------------|------------|------------|-------------|----------------|---------------------|-----------|------------|--------|-------------|----------------------|-----------------|------------------|------------------|
| My Work    | k          |            |             |                |                     |           |            |        |             |                      |                 |                  |                  |
| MY INV     | VOICES N   | IY PERMITS | MY EXIS     | TING INSPECTIO | NS REQU             | EST INSPE | ections    |        |             |                      |                 |                  |                  |
| Search     |            |            |             |                |                     |           |            |        |             |                      |                 | 🛛 Exp            | oort to Excel    |
| Display    | All        | ~ Re       | ecords Upd  | lated 🖌 In L   | ast 1 Year          | ~         |            |        |             |                      |                 |                  |                  |
| Permit Nu  | umber      | Project    |             | ▼ Addres       | s                   | ▼ P       | ermit Type | 2      | Ŧ           | Status               | ▼ State         | •                |                  |
| i)         | If your pe | rmit is no | t listed, o | either adju    | st the Disp         | lay filt  | ers;       |        |             |                      |                 |                  |                  |
|            | Search.    | ••         |             |                |                     |           |            |        |             |                      |                 | _                |                  |
|            | Display    | All        |             | ~              | Records             | Upd       | lated      | ~      | In Las      | st 1 Yea             | r N             | -                |                  |
|            | Permit N   | Number     |             | Proje          | ect                 |           | ۲          | A      | dd Las      | st 1 Yea<br>st 120 E | r<br>)ays       |                  |                  |
| ii)        | Or use the | e Search n | nenu to     | search for     | your permi          | it.       |            | 0      | Z2 Sp       | ecified I            | Range           |                  |                  |
|            | Dash       | board Hom  | e Apply     | My Work        | earch <b>Q</b> Fee  | Estimato  | or Map     | ) Forr | ns and Cheo | klists 🔻             | Other Useful    | Sites <b>▼</b> H | elp <del>▼</del> |
| Public l   | nformation |            |             |                | ·                   |           |            |        |             |                      |                 |                  |                  |
| T ublic fi | mormation  |            |             |                |                     |           |            |        |             |                      |                 |                  |                  |
| Search     | h All      | ✓ for P    | W.B2024-000 | 0001           |                     |           |            |        | Ex          | act Phrase           | 🗹 🔍 Q Se        | earch R          | eset             |
|            |            |            |             |                |                     |           |            |        |             |                      |                 |                  |                  |
|            |            |            |             |                |                     |           |            |        |             |                      |                 |                  |                  |
|            |            |            |             |                |                     |           |            |        |             |                      |                 |                  |                  |
|            |            |            |             |                |                     |           |            |        |             |                      |                 |                  |                  |

2) Viewing Permit Conditions:

Click on the permit's conditions tab to access information about unresolved condition(s).

| Permit Nur               | mber: PW.B2                                      | 023-000001                                              |                                                                       |                                                                           |                                                       |
|--------------------------|--------------------------------------------------|---------------------------------------------------------|-----------------------------------------------------------------------|---------------------------------------------------------------------------|-------------------------------------------------------|
| Permit Detai             | Is Tab Elements                                  | Main Menu                                               |                                                                       |                                                                           |                                                       |
|                          |                                                  |                                                         |                                                                       |                                                                           |                                                       |
|                          | Type:                                            | Residential Demolition<br>Permit                        | Status:                                                               | Permit Fees Paid -<br>Unresolved Condition(s)                             |                                                       |
|                          | Applied Date:                                    | 09/13/2023                                              | Issue Date:                                                           |                                                                           |                                                       |
|                          | District:                                        | 1 - Puna                                                | Assigned To:                                                          |                                                                           | Expire Date:                                          |
|                          |                                                  |                                                         | Valuation:                                                            | \$400.00                                                                  | Finalized Date:                                       |
|                          | Description:                                     | (1-PERMIT) Demolish un-                                 | permitted 20'x20' house with 2                                        | 0'x3' porch.                                                              |                                                       |
|                          |                                                  |                                                         |                                                                       |                                                                           |                                                       |
| Summary                  | Locations                                        | Fees Reviews                                            | Inspections Attachments                                               | Contacts Sub-Records                                                      | More Info Conditions                                  |
| Conditions               | Next Tab   Permi                                 | t Details Main Menu                                     |                                                                       |                                                                           |                                                       |
| Conditions               |                                                  |                                                         |                                                                       |                                                                           |                                                       |
| Project De               | claration Form R                                 | Required                                                |                                                                       |                                                                           |                                                       |
| Description              | 1                                                |                                                         |                                                                       |                                                                           |                                                       |
| Project De<br>https://ww | eclaration Form i<br>ww.dpw.hawaiico<br>4=112370 | dentifying Contractors wor<br>ounty.gov/home/showpublis | king on the project is required for<br>heddocument/306224 Instruction | or permit issuance. Form fillable p<br>ions can be found here: https://re | odf available at<br>cords.hawaiicounty.gov/weblink/Do |

3) Identifying Required Documents:

If the outstanding condition is a required document (e.g., Project Declaration form), take note of the specific document needed.

- 4) Uploading Documents:
  - a) Go to the Attachments tab.

|--|

b) On the "Add Attachments" card, select the Type that best describes the attachment from the dropdown (e.g., "PW-BLD:PROJECT DECLARATION).Then on the Add Attachment card, specify what attachment is being uploaded by clicking on the dropdown to select the Type that best describes the attachment from the list. (Ex: "PW-BLD:PROJECT DECLARATION")

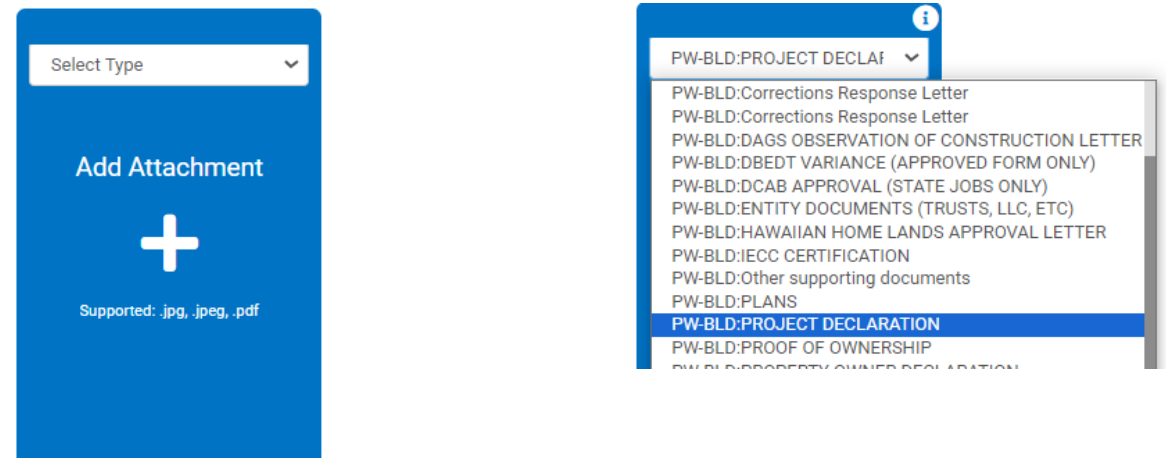

c) Click on the Attachment card to open Windows Explorer.

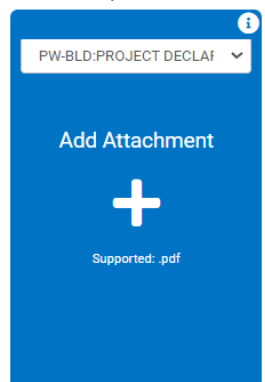

- d) NOTE: If the Attachment Card is not available for you to upload a document, utilize our <u>Request for Assistance</u> <u>form</u> to have attachments opened.
- 5) Adding Attachments:
  - a) Insert or drag your file into the Add Attachment card.
    (NOTE: Documents saved on iCloud or OneDrive often encounter issues. Save the document to your desktop then upload the desktop copy via the Add Attachment card.)
  - b) If multiple documents are required, repeat the process for each attachment.
  - c) Click the submit button when you have added all necessary attachments.

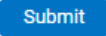

## 6) Confirmation:

Ensure that you receive a confirmation message indicating successful submission.

7) Seeking Assistance:

If you encounter any difficulties or have any questions, utilize our <u>Request for Assistance form</u>. Our team is ready to provide further guidance and address any concerns you may have.

By following these steps, you can efficiently view permit conditions and upload required documents through <u>County of Hawai'i's EPIC</u>.